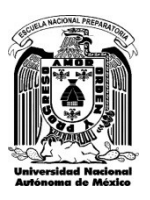

Entrega de credenciales ciclo escolar 2022-2023

## Pasos para la obtención de la credencial

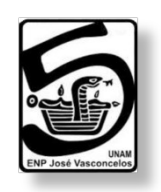

1.- Imprimir el registro actual de materias del PLANTEL desde el siguiente enlace:

http://132.248.95.117/inscripcion2023/loginEntregaCredencial.php

2.- Imprimir el comprobante de inscripción de SIAE:

| 2.1 Ingresar al enlace:   |
|---------------------------|
| https://www.dgae-         |
| siae.unam.mx/www_gate.php |

2.2.- Colocar datos de Ingreso (Número de cuenta, clave, captcha)

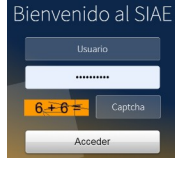

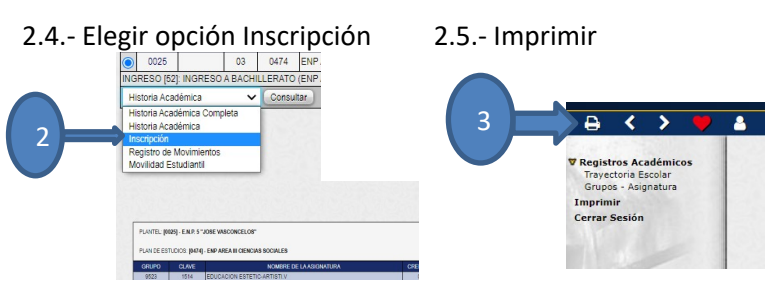

2.3.- Seleccionar la opción Trayectoria Académica

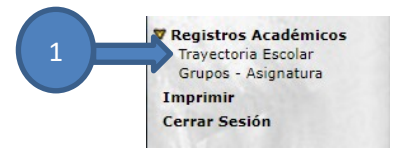

3.- Indicar en el registro de materias si cada materia se encuentra correctamente inscrita y firmar de aceptación o en caso contrario, indicar las correcciones a la inscripción, en la columna observaciones.

4.- Acudir a la ventanilla correspondiente con los **DOS documentos impresos** conforme al siguiente calendario:

## **TURNO MATUTINO**

|             | Miércoles 23 de Noviembre |     |     |     |           |     |     |     |     |     |     |     |     |     |     |     |
|-------------|---------------------------|-----|-----|-----|-----------|-----|-----|-----|-----|-----|-----|-----|-----|-----|-----|-----|
| Horario     | Ventanillas               |     |     |     |           |     |     |     |     |     |     |     |     |     |     |     |
| de entrega  | 1                         | 2   | 3   | 4   | 5         | 6   | 9   | 10  | 11  | 12  | 13  | 14  | 15  | 16  | 17  | 18  |
| 9:30-10:20  | 411                       | 416 | 405 | 408 | 430       | 401 | 427 | 418 | 429 | 410 | 414 | 403 | 421 | 434 | 422 | 424 |
| 10:20-11:10 | 412                       | 417 | 406 | 409 | 432       | 402 | 428 | 419 | 438 | 413 | 415 | 404 | 436 | 435 | 423 | 425 |
| 11:10-12:00 | 431                       | 514 | 407 |     | 433       | 501 | 525 | 420 | 439 | 527 | 513 | 426 | 437 | 524 | 522 | 509 |
| 12:00-12:50 | 521                       | 516 | 505 | 519 | Rezagados | 502 | 526 | 518 | 537 | 622 | 515 | 617 | 534 | 531 | 523 | 510 |

|             | Jueves 24 de Noviembre |     |     |     |     |     |     |     |     |     |     |     |    |     |     |     |
|-------------|------------------------|-----|-----|-----|-----|-----|-----|-----|-----|-----|-----|-----|----|-----|-----|-----|
| Horario     | Ventanillas            |     |     |     |     |     |     |     |     |     |     |     |    |     |     |     |
| de entrega  | 1                      | 2   | 3   | 4   | 5   | 6   | 9   | 10  | 11  | 12  | 13  | 14  | 15 | 16  | 17  | 18  |
| 9:30-10:20  | 533                    | 619 | 506 | 508 | 529 | 519 | 610 | 517 | 538 | 511 | 528 | 503 |    | 532 | 536 | 607 |
| 10:20-11:10 | 613                    | 628 | 603 | 609 | 530 | 601 | 611 | 614 | 606 | 512 | 618 | 504 |    | 616 | 604 | 608 |
| 11:10-12:00 | 624                    | 626 | 623 | 634 | 627 | 602 | 528 | 615 | 625 | 630 | 629 | 621 |    | 632 | 605 | 620 |
| 12:00-12:50 |                        |     |     |     | 631 |     |     |     |     |     |     |     |    |     |     |     |

|             | Viernes 25 de Noviembre |             |       |       |       |       |       |       |       |       |       |       |     |       |       |       |
|-------------|-------------------------|-------------|-------|-------|-------|-------|-------|-------|-------|-------|-------|-------|-----|-------|-------|-------|
| Horario     |                         | Ventanillas |       |       |       |       |       |       |       |       |       |       |     |       |       |       |
| de entrega  | 1                       | 2           | 3     | 4     | 5     | 6     | 9     | 10    | 11    | 12    | 13    | 14    | 15  | 16    | 17    | 18    |
| 9:00-10:20  | Reza-                   |             | Reza- |       | Reza- |       | Reza- |       | Reza- |       | Reza- |       | 535 |       | Reza- |       |
| 10:20-11:00 | gados                   |             | gados |       | gados |       | gados |       | gados |       | gados |       | 612 |       | gados |       |
| 11:00-12:00 |                         | Reza-       |       | Reza- |       | Reza- |       | Reza- |       | Reza- |       | Reza- | 633 | Reza- |       | Reza- |
| 12:00-13:00 |                         | gados       |       | gados |       | gados |       | gados |       | gados |       | gados |     | gados |       | gados |

## **TURNO VESPERTINO**

| Miércoles 23 de Noviembre |     |     |     |     |     |     |            |     |     |     |    |     |     |
|---------------------------|-----|-----|-----|-----|-----|-----|------------|-----|-----|-----|----|-----|-----|
| Horario                   |     |     |     |     |     | v   | 'entanilla | s   |     |     |    |     |     |
| de entrega                | 1   | 4   | 5   | 6   | 7   | 8   | 9          | 10  | 11  | 13  | 14 | 17  | 18  |
| 17:00-17:50               | 451 | 460 | 457 | 468 | 454 | 474 | 465        | 455 | 467 | 453 |    | 459 | 452 |
| 17:50-18:40               | 458 | 471 | 466 | 475 | 461 | 478 | 472        | 464 | 476 | 463 |    | 462 | 456 |
| 18:40-19:30               | 470 | 568 | 473 |     | 565 |     |            | 469 | 569 |     |    | 477 |     |

|             | Jueves 24 de Noviembre |     |     |     |             |     |     |     |     |     |     |     |     |  |  |
|-------------|------------------------|-----|-----|-----|-------------|-----|-----|-----|-----|-----|-----|-----|-----|--|--|
| Horario     |                        |     |     |     | Ventanillas |     |     |     |     |     |     |     |     |  |  |
| de entrega  | 1                      | 4   | 5   | 6   | 7           | 8   | 9   | 10  | 11  | 13  | 14  | 17  | 18  |  |  |
| 17:00-17:50 | 553                    | 560 | 556 | 558 |             | 563 | 562 | 551 | 555 | 570 | 552 | 559 | 566 |  |  |
| 17:50-18:40 | 557                    |     |     | 564 | 567         | 571 |     | 554 |     |     |     | 561 | 572 |  |  |
| 18:40-19:30 |                        |     |     |     |             |     |     |     |     |     |     |     |     |  |  |

| Viernes 25 de Noviembre |     |             |     |     |     |     |     |     |     |     |     |     |     |  |  |
|-------------------------|-----|-------------|-----|-----|-----|-----|-----|-----|-----|-----|-----|-----|-----|--|--|
| Horario                 |     | Ventanillas |     |     |     |     |     |     |     |     |     |     |     |  |  |
| de entrega              | 1   | 4           | 5   | 6   | 7   | 8   | 9   | 10  | 11  | 13  | 14  | 17  | 18  |  |  |
| 17:00-17:50             | 652 | 657         | 655 | 656 | 663 | 664 | 653 | 669 | 660 | 651 | 667 | 654 | 659 |  |  |
| 17:50-18:40             |     | 661         | 573 | 658 | 665 | 670 |     |     | 666 | 671 | 668 |     | 662 |  |  |
| 18:40-19:30             |     |             |     |     |     |     |     |     |     | 672 |     |     |     |  |  |